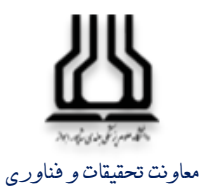

مدیریت اطلاعرسانی پزشکی کتابخانه مرکزی و تأمین منابع اطلاعاتی

راہنای سامانہ تامین منابع علمی

# معرفى سامانه

امکان دسترسی به منابع الکترونیک شامل مقاله، کتاب، پایاننامه و.... از طریق سامانه تأمین منابع علمی برقرار شده است. این سامانه امکان جستجوی جامع و پیشرفته، دانلود متن کامل مقالات، پایاننامههای الکترونیکی، فصلهای کتاب و ... را از بسیاری از پایگاههای معتبر علمی جهان برای دانشگاهیان و پژوهشگران گرامی فراهم نموده است. منابع الکترونیکی بازیابی شده به صورت آنلاین و در لحظه در اختیار کاربران قرار می گیرد. همچنین این سامانه امکان دسترسی به پایگاههای اطلاعاتی و بررسی گرامر مقالات را برای کاربران دانشگاه علوم پزشکی جندی شاپور اهواز فراهم نموده است.

### آدرس دسترسی به سامانه:

به منظور سهولت دسترسی کاربران به خدمات و منابع این سامانه، دو مسیر فراهم شده است. ۱. مسیر اول(مبتنی بر VPN):

#### /http://digilib.ajums.ac.ir

در مسیر اول می توان از سامانه تأمین منابع در داخل پردیس دانشگاه استفاده نمود. در صورتی که از این آدرس در خارج از دانشگاه استفاده شود، اتصال به VPN الزامی است. در غیر این صورت اجازه دسترسی نخواهید داشت.

#### (راهنما و فرم درخواست VPN)

اهواز، گلستان، دانشگاه علوم پزشکی جندی شاپور اهواز، معاونت تحقیقات و فناوری، مدیریت اطلاعرسانی پزشکی، کتابخانه مرکزی، داخلی ۲۷-۳۹۲۶ http://Centrallib.ajums.ac.ir

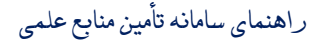

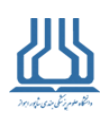

۲. مسیر دوم (بدون نیاز به VPN)

## http://gigalib.org

در مسیر دوم کاربر میتواند بدون نیاز به VPN به این سامانه دسترسی داشته باشد. از این آدرس لازم است که کاربر دانشگاهی جهت استفاده از خدمات، با **ایمیل آکادمیک** خود برای یک بار ثبت نام کند و در دفعات بعدی از همان شناسه کاربری و رمز عبوری که سامانه پس از تأیید ثبت نام در اختیارتان قرار میدهد، استفاده نمایید.

(راهنما و فرم درخواست ایمیل آکادمیک)

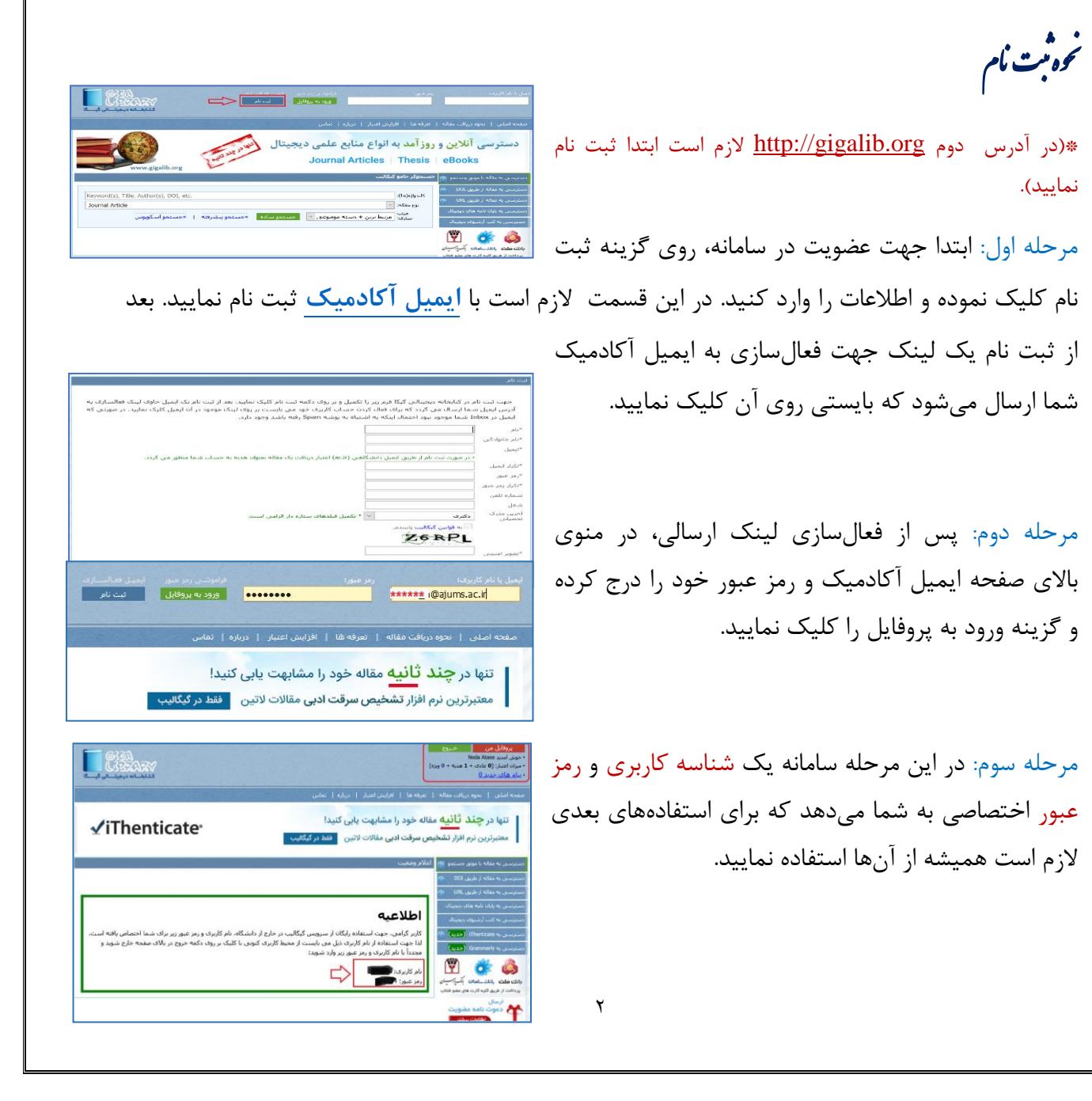

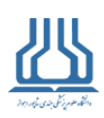

مرحله چهارم: از منوی بالا با کلیک بر روی گزینه خروج، از سامانه خارج شوید و مجدداً با شناسه کاربری و رمز عبوری که در مرحله قبل به شما اختصاص یافته وارد شوید تا بتوانید از سهمیه دانشگاهی (اعتبار ۲۰۰) و خدمات سامانه استفاده نمایید. بنابراین توصیه میشود در ذخیره و حفظ این کدها کوشا باشید.

\*لازم به ذکر است تنها با وارد کردن کد شناسه کاربری و رمز عبوری که از این سامانه دریافت میکنید، به عنوان کاربر دانشگاهی شناسایی شده و میتوانید از خدمات گیگالیب بهرهمند شوید.

\*در هنگام استفاده از آدرس دوم نیازی به استفاده از VPN نمیباشد.

نحوه جشجو ودانلودمقاله

| ر پنل سمت راست، گزینههایی برای جستجوی انواع مدارک آمده است:      |
|------------------------------------------------------------------|
| دسترسی به مقاله از طریق جستجو (شامل سه مورد جستجوی               |
| ساده، پیشرفته و جستجو در اسکوپوس است)                            |
| در این قسمت امکان جستجوی مقاله به سه صورت ساده، پیشرفته و        |
| جستجو در اسکوپوس فراهم گردیده است؛ که میتوان مقاله خود را از     |
| طریق وارد کردن عنوان، نویسنده، موضوع مقاله و یا از طریق عنوان    |
| ژورنالی که مقاله در آن نمایه میشود، ISSN و یا نام ناشر یا پایگاه |
| اطلاعاتی نمایه کنندهٔ مجله (در قسمت پیشرفته) جستجو را انجام داد. |

دسترسی به مقاله از طریق جستجو مسترسی به مقاله از طریق DOI دسترسی به مقاله از طریق URL دسترسی به میایان نامه های دیجیتال دسترسی به کتب اُرشیوی دیجیتال دسترسی مستقیم به پایگاه ها

| <ul> <li>لطفاً کلمات ترکیبی مانند stem cell را جهت جستجوی دقیق در داخل " " قرار دهید. مثال: stem cell" therapy"</li> <li>جهت جستجوی کلمات با ریشه واحد مانند cells، cell و یا cellsa می توانید از علامت * به صورت *ello استفاده نمایید.</li> <li>این وب سایت مخصوص مقالات لانین می باشد بنابراین از <b>جستجوی مقالات فارسی اجتناب نمایید.</b></li> </ul> |                               |  |  |  |  |  |
|----------------------------------------------------------------------------------------------------|-------------------------------|--|--|--|--|--|
|                                                                                                    | کلیدواژه(ها) در عنوان یا متن: |  |  |  |  |  |
|                                                                                                    | کلیدواژه(ها) در عنوان:        |  |  |  |  |  |
|                                                                                                    | نویسنده(ها):                  |  |  |  |  |  |
| All Subjects                                                                                                    | موضوع: [ 🗔 تايپ موضوع] 📉      |  |  |  |  |  |
| All Publishers                                                                                                    | نام ناشر یا بانک اطلاعاتی: 🗸  |  |  |  |  |  |
|                                                                                                    | نامر كامل ژورنال:             |  |  |  |  |  |
| Original + Review Articles                                                                                                    | نوع مقاله: 🗸                  |  |  |  |  |  |
| U                                                                                                    | ساك: از                       |  |  |  |  |  |
| Any year                                                                                                    | انتخاب بازه سـال: 🗸           |  |  |  |  |  |
| مرتبط ترين 💉 🛛 جسنجوي ببشرفته 🔹 »جستجو ساده 📔 »جستجو اسكوپوس                                                                                                    | مرتب سازی:                    |  |  |  |  |  |

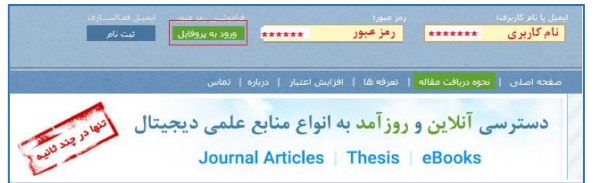

出

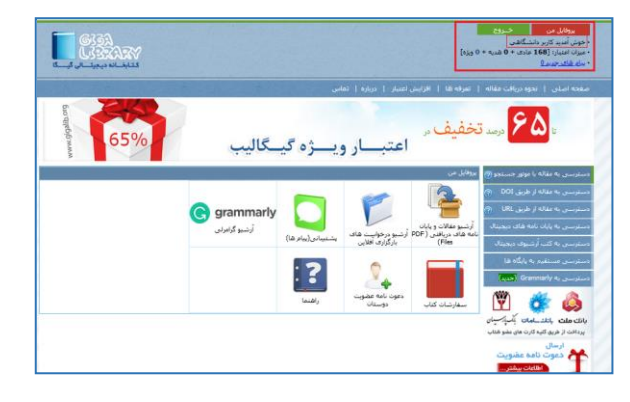

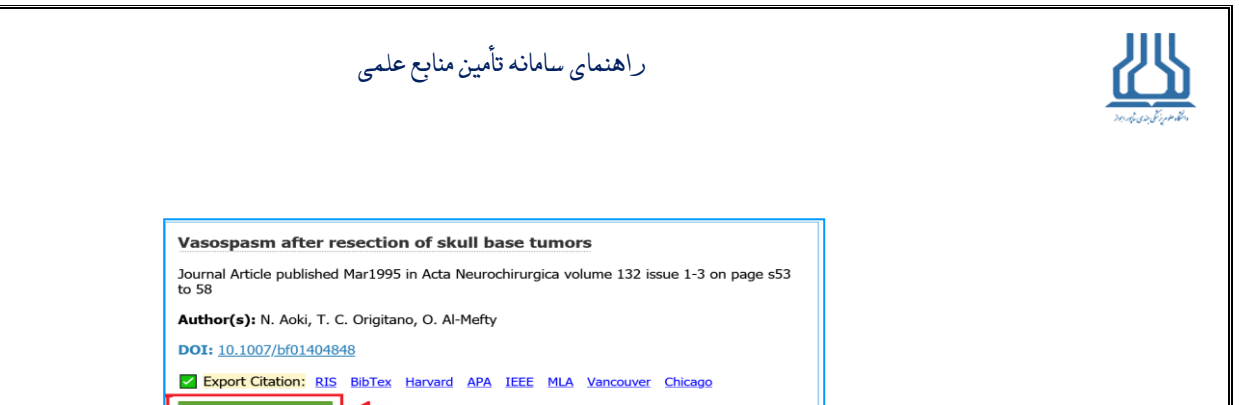

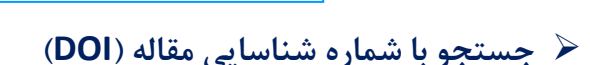

|                                                   | شناسه دیجیتال مقاله (DOI) را وارد نمایید:<br>• راهنمای دانلود مجدد |
|---------------------------------------------------|--------------------------------------------------------------------|
| • Type or paste a DOI name (e.g. 10.1038/nrc3419) | درخواست مقاله                                                      |

🔶 جستجو با کمک آدرس اینترنتی مقاله (URL)

|                               | مقاله" در وب سایت رفرنس <b>(URL)</b> را وارد نمایید:                      | آدرس اینترنتی "چکیده<br>• راهنمای دانلود مجدد |
|-------------------------------|---------------------------------------------------------------------------|-----------------------------------------------|
| http://                       |                                                                           | درخواست مقاله                                 |
| • Type or pa<br>(e.g. http:// | ste a URL<br>www.sciencedirect.com/science/article/pii/S002364381300203X) |                                               |

\*در هر کدام از این موارد، پس از انجام جستجو، عنوان مقاله (در صورت وجود) نمایش داده می شود که پس از کلیک روی گزینه درخواست، لینک دانلود مقاله نمایش داده می شود. لازم به ذکر است، برای استفاده از این قسمت لازم است که آدرس مقاله که در سایت میزبان اصلی مانند اشپرینگر و غیره درج شده است، کپی گردد و آدرس اینترنتی مقاله مربوط به سایتهای ارجاع دهنده مانند پابمد نباشد. همچنین لازم است که آدرس کپی شده مربوط به یک مقاله باشد و دانلود مجموعه مقالات میسر نیست.

نحوه جسجود دانلود مایان نامه (دسترسی به پایان نامه پای دیجیتال)

برای جستجوی پایاننامه تنها کافی است فیلدهای مربوطه را پر نمایید. همچنین میتوانید از فیلد subject موضوع مورد نظر را انتخاب نموده و تمام پایاننامههای مرتبط با موضوع انتخابی را مشاهده نمایید. از قسمت "سال" نیز میتوان بازه زمانی انتشار پایاننامه را تعیین نمود. همچنین در صفحه

|                 |                              | سترسنی به پایان نامه های دیجیتال                                                                                                    |
|-----------------|------------------------------|----------------------------------------------------------------------------------------------------|
| ی باشند.        | ىر اغتبار ويژه قابل ارائه نم | » اعرفه دریافت هر پایان نامه <b>معادل 2 اعتبار عادت-دانمی</b> برای کاربران شخصی است و پایان نامه ها از طریق کس<br>• اعدفه پایان نامه ها برای کاربران دانشگاهی (قراردادی) بسته به بوع قرارداد نسین می شود. |
|                 |                              | <ul> <li>این وب سایت مخصوص پایان نامه لانین می باشد بنابراین از جستجوی پایان نامه فارسی اجتناب نمایید.</li> </ul>                                                                                         |
|                 | complementary the            | apies in nursing and midwifery : کلیدوازه(ها) در عنوان یا متن:                                                                                                    |
| [               |                              | کلیدوازه(ها) در عنوان:                                                                                                    |
| [               |                              | نویسنده:                                                                                                    |
| [               | All Subjects                 | موضوع: [ 🗆 نايب موضوع] 🗹                                                                                                    |
|                 |                              | سال: از ا                                                                                                    |
|                 |                              | مرتب سازی: 🛛 مرتبط ترین + دسته بندی موضوعیی 🞽 🔪 جسنجوی پایان نامه                                                                                                    |
|                 | _                            |                                                                                                    |
|                 | Ŀ                            | برخی از نتایج جستجو ممکن است دارای نسخه دیجیتال نباشند و اسکن این مقالات برای گیگالیب مقدور نمی باشد.                                                                                                    |
| Detailed To     | pics:                        | Teaching complementary and alternative therapies to prelicensure                                                                                                    |
| Health and Env  | vironmental Sciences         | nursing students: A faculty assessment using a basic qualitative<br>research approach                                                                                                    |
| Nursing         |                              | Kanada Madia Baada Ladaran (adalara) - Alia Dahara Juda (arawaltan marshara) -                                                                                                    |
| Easial Sciences |                              | Pilcher, Jobeth (committee member); 2015                                                                                                    |
|                 |                              | درخواست پایات نامه <u>View Abstract</u>                                                                                                    |
| sychology       |                              |                                                                                                    |
| Public Health   |                              | A qualitative study to explore the lived experiences of nurses who                                                                                                    |
| ducation        |                              | Tabuah Cakalan 1000                                                                                                    |
| Health Educati  | ion                          | Terburgh, Catherine; 1998                                                                                                    |
| Alternative Me  | dicine                       | درخواست پایان نامه View Abstract                                                                                                    |

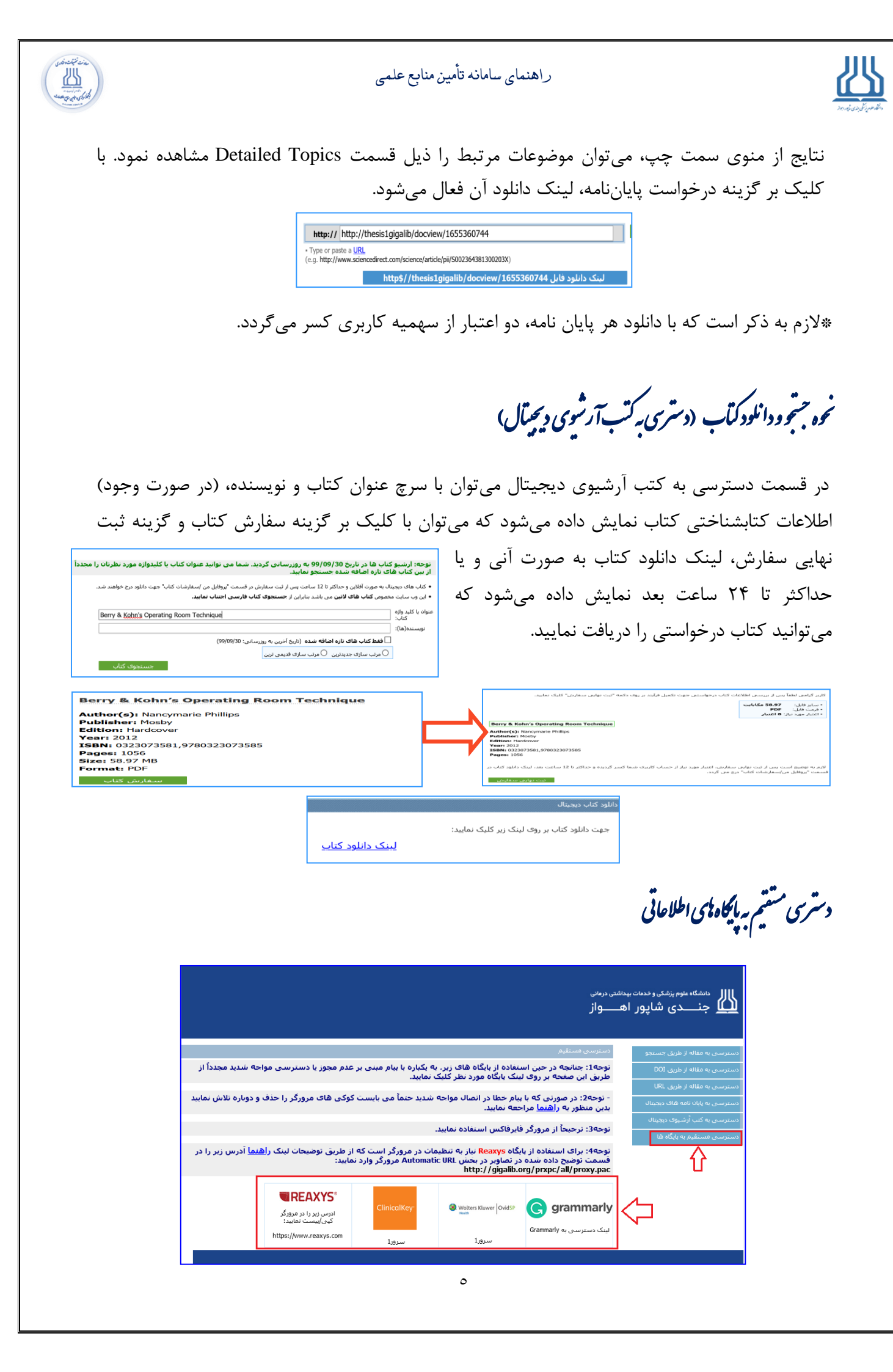

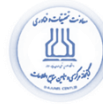

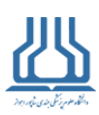

\*این سامانه دسترسی مستقیم به پایگاههای اطلاعاتی Reaxys ،Clinical key ،OVID و گرامرلی را فراهم کرده است. پایگاههای OVID شامل مقالات، کتابها، راهنماهای بالینی، مدارک مبتنی بر شواهد و ... است. همچنین میتوانید از پایگاه Reaxys برای جستجو و مشاهده فرمولاسیون مواد و واکنشهای شیمیایی استفاده نمایید.

| Ovid <sup>®</sup> By-Account Asst-Alement Separat Transp mp & develops Alement                                                                                                    |                                                                             |
|----------------------------------------------------------------------------------------------------|-----------------------------------------------------------------------------|
| SERECE) Journals Books Mathinedia. My Workspace Visible Booly. What's New                                                                                                    |                                                                             |
| Select Resource(s) to search:                                                                                                    |                                                                             |
| Ord MICL.RE(R) put Gas Ahead 4Pike Lie Physics. In Gas Revers & Other Tesnindensel     Others and Clair 271 and and 4Pike Lie Physics. In Gas Revers & Other Tesnindensel     Ord MICL.RE(R) Gas Ahead 4Pike Lie Physics. In Gas Revers & Other Tesnindensel     Other MICL REVERSE (Star Ahead 4Pike Lie Physics).     Ord MICL.REVERSE (Star Ahead 4Pike Lie Physics).     Other MICL REVERSE (Star Ahead 4Pike Lie Physics).     Other MICL REVERSE (Star Ahead 4Pike Lie Physics).     Other MICL REVERSE (Star Ahead 4Pike Lie Physics).     Other MICL REVERSE (Star Ahead 4Pike Lie Physics).     Other MICL REVERSE (Star Ahead 4Pike Lie Physics).     Other MICL REVERSE (Star Ahead 4Pike Lie Physics).     Other MICL REVERSE (Star Ahead 4Pike Lie Physics).     Other MICL REVErse (Star Ahead 4Pike Lie Physics).     Other MICL REVErse (Star A | Clinical Key                                                                |
|                                                                                                    | ClinicalKey: @ English CME.MCC Login Register @ E                           |
| OVID                                                                                                    | ALMED .                                                                     |
|                                                                                                    | Search for conditions, procedures, drugs, and more                          |
|                                                                                                    | Browso Tools - Clinical Overviews Drug Monoprights +++ Clinical Calculators |
| Reaxys                                                                                                    |                                                                             |
|                                                                                                    | News and Updates Trending Topics                                            |
| Recarys'         Quick search         Query builder         Results         Synthesis planner         History         Register         Sign in         ©           Search substances, reactions and documents         Integer, McNew, Alloway, Speaktob and Comments         Import de         Import de                                                                                                    |                                                                             |
| Search Reaxyo<br>Documents, e.g. publications about quasicrystals<br>ano<br>Qu <sup>2</sup> Draw                                                                                                    |                                                                             |
| Cartest Oservine   Lakest spelates 27. june 2011. >                                                                                                    |                                                                             |
| 148M 55M 65M 4UM<br>≱r Substances ▲ Reactions ∯ Documents ● Bloactivities                                                                                                    |                                                                             |

\*در صورت بروز خطا در دسترسی به این پایگاهها به ویژه پایگاه Reaxys نیاز به "تنظیم پروکسی پک در مرورگر" است که بدین منظور میبایست URL پروکسی پک را در تنظیمات مرورگر خود (مطابق با راهنمای آن) وارد نمایید.

\*نحوه انجام این تنظیمات در صفحه "راهنمای راهاندازی" توضیح داده شده است:

راهنمای سامانه تأمین منابع علمی

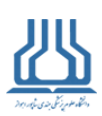

http://gigalib.org/scps-help.aspx

凸

نرم افزار بوشمند بررسی کرام مقالات (سامانه Grammarly)

جهت استفاده از گرامرلی ابتدا لازم است ایمیل آکادمیک و رمز اولیه که در هنگام ثبت نام درج کردهاید را وارد نمایید. همچنین در صورتی که قبلا ثبت نام نکردهاید، لازم است روی عبارت ثبت نام که به رنگ آبی درآمده کلیک نموده و فرم را پر نمایید. توجه نمایید که در این قسمت بایستی ایمیل آکادمیک (ajums.ac.ir) درج گردد.

|                                                                                                    | ورود به سیستم                                                                                                    |
|----------------------------------------------------------------------------------------------------|----------------------------------------------------------------------------------------------------|
| این سامانه چنانچه قبلاً با ایمیل دانشگاهی <mark>ثبت نام</mark> کرده اید، ایمیل دانشگاهی aC.ir و رمز عبور خود را در قسمت<br>دامه" کلیک نمایید.<br>. به لینک <u>ثبت نام</u> مراجعه و پس از وارد کردن ایمیل دانشگاهی aC.ir خود و تکمیل مراحل ثبت نام و فعالسازی اکانت<br>مایید. ورود صرفاً از طریق ایمیل آکادمیک aC.ir امکان پذیر است. | کاربر گرامی جهت استفاده از<br>زیر وارد نموده و بر روک دکمه "ا<br>اگر تا به حال ثبت نام نکرده اید<br>مجدداً به این سامانه مراجعه ند |
| کرده اید و ایمیل حاوی لینک فعالسازی را دریافت نکرده اید جهت ارسال مجدد ایمیل فعالسازی به این لینک مراجعه<br>: رمز عبور خود را فراموش کرده اید جهت بازیابی رمز عبور به این لینک مراجعه نمایید،                                                                                                    | توجه 1: چنانچه قبلاً ثبت نام<br>نمایید.<br>توجه 2: چنانچه قبلاً ثبت نام و                                                          |
| ایمیل دانشگاهی<br>رمز عبور<br>ادامه فراموشی رمز عبور   ایمیل فعالسازی                                                                                                    |                                                                                                    |

از منوی سمت چپ از قسمت پایگاههای اطلاعاتی و گزینه سامانه گرامرلی میتوان گرامر مقالات لاتین را بررسی نمود. برای این کار لازم است اطلاعات مقاله شامل عنوان، چکیده و متن آن را در فرم زیر Copy/Paste کرده و بر روی دکمه ارسال کلیک نمایید. نتایج درخواستهای ارسالی به صورت آفلاین و حداکثر تا ۱۲ ساعت پس از ثبت، به آدرس ایمیل شما ارسال میشود.

> همچنین بایستی حداکثر تعداد کلمات متن مقاله ۱۲،۰۰۰ عدد میباشد. چنانچه تعداد کلمات مقاله شما بیشتر است، لازم است مقاله را در چند قسمت ارسال نمایید.

> نتایج درخواستهای ارسالی این بخش به صورت آفلاین بوده و حداکثر تا ۱۲ ساعت پس از ثبت، به آدرس ایمیل شما ارسال میشود.

|  | $\sim$ | انتخاب كنيد | عنوان) [<br>نوع مقاله: [ |
|--|--------|-------------|--------------------------|
|  |        |             |                          |
|  |        |             |                          |
|  |        |             |                          |
|  |        |             |                          |
|  |        |             |                          |
|  |        |             |                          |
|  |        |             |                          |
|  |        |             |                          |
|  |        |             |                          |
|  |        |             | *مىن؛                    |
|  |        |             |                          |
|  |        |             |                          |
|  |        |             |                          |
|  |        |             |                          |
|  |        |             |                          |
|  |        |             |                          |
|  |        |             |                          |
|  |        |             |                          |
|  |        |             |                          |

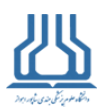

and a station

# همچنین از قسمت گرامرلی با کلیک روی گزینه نتایج سفارشات، فایل مورد نظر قابل دانلود و مشاهده خواهد بود.

|                                                                                                    | 257001                                                                                       |                                                                                                    |                                                                                         |                                                   | ، هاې گياميلې .                                                                                                    | بيعقليل من > البست درخواست        |
|----------------------------------------------------------------------------------------------------|----------------------------------------------------------------------------------------------|----------------------------------------------------------------------------------------------------|-----------------------------------------------------------------------------------------|---------------------------------------------------|----------------------------------------------------------------------------------------------------|-----------------------------------|
|                                                                                                    | ، درامرنی   ۲۷٬۵۶                                                                            | 🖬 دانلود نيپې                                                                                                    |                                                                                         |                                                   | ، سال ترامزانی<br>، مقاله جدید                                                                                                    | تعداد سفارشات: 1 _ارسال           |
| یلی قابل ارسانی شما آماده شده است. حیت دانود بین از ورود به<br>این قابل ارسانی شما آماده شده است. حیت دانود بین از ورود به<br><u>Grammary</u> در بعض سنوسی به Grammary مراجعه نمایید | ydigitalresource@gm<br>۱۹۹۹ (۱۹۹۹ (۱۹۹۹)<br>۱۹۹۹ تنیجه بررسی گرام<br>۱۹۹۹ نیایج سفارشات<br>ی | ها دستانه می می او<br>با سلام کارد ک<br>با اختام<br>کایتانه دیمیا                                                                                       | بار ومعیت<br>د دانلود                                                                   | ابمبل<br>عنائی Bajums.ac.ir                       | مثلاث مثلث مثلث<br>Investigating the State of<br>Emotional Fatigue and Social<br>Phobia Caused by the<br>Prevalence of Covid-19 Virus<br>in Professional Athletes | رديف ناريخ<br>PM 5:53 1400/1/23 1 |
|                                                                                                    | C grammany                                                                                   | Report: Utilitied Untitled by Cassandra Ibarra General metrics 1,308 203 8 characters words 8 Score 9 9 Plagiarism This text hear't been checked for pl | 8 48 sec<br>reading<br>time<br>Writing issues<br>9 4<br>Issues left Critical<br>agariem | 1 min 33 sec<br>speaking<br>time<br>8<br>Advanced |                                                                                                    |                                   |

\* از طریق <u>آدرس اول</u> و تحت دامین دانشگاه، دسترسی به سایر خدمات به استفاده از VPN نیاز دارد. \* از طریق <u>آدرس دوم</u> جهت اتصال در خارج از دانشگاه و تنها پس از ثبت نام با ایمیل آکادمیک و ورود به سامانه (با نام شناسه کاربری و رمز عبور) دسترسی میسر میباشد.

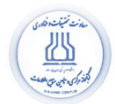

راهنماي سامانه تأمين منابع علمي

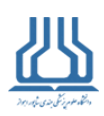

جهت دسترسی به لینکهای مربوطه و کسب اطلاعات بیشتر به صفحه سامانه تأمین منابع علمی در پورتال کتابخانه مرکزی مراجعه کنید:

صفحه اطلاعات سامانة تأمين منابع علمي

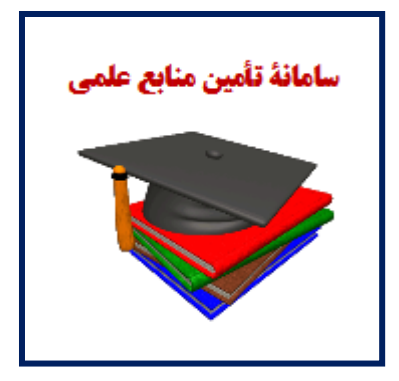

برای کسب اطلاعات بیشتر با شماره داخلی ۳۹۲۶ سرکار خانم عطایی نسب تماس حاصل فرمایید.

\* سرملندو سروزماتيد\*